451/2 COMPUTER STUDIES Paper 2 (PRACTICAL) MARCH/APRIL 2015 2 <sup>1</sup>/<sub>2</sub> hours

MOKASA JOINT EVALUATION EXAMINATION Kenya Certificate of Secondary Education COMPUTER STUDIES Paper 2 2 ½ hours

## **Marking Scheme**

## MARKING SCHEME COMPUTER STUDIES PP2/MOKASA EVALUATION EXAMINATION

| QN | SECTION | ACTIVITY                                                                      | MAX<br>MARK | MARKS<br>AWARDED |
|----|---------|-------------------------------------------------------------------------------|-------------|------------------|
| 1  | а       | Creating folder "Harper" <sup>1</sup> /2mk                                    |             |                  |
|    |         | Correct filename "MOCKING_BIRD" <sup>1</sup> /2mk                             |             |                  |
|    |         | Fully typed text                                                              |             |                  |
|    |         | - The two headings @ ½mk                                                      |             |                  |
|    |         | - 5 paragraphs @ ½mk                                                          | 9.ml.       |                  |
|    |         | Drawing using auto shapes                                                     | onks        |                  |
|    |         | <ul> <li>Each correct autoshape type@½ mk x 3shapes</li> </ul>                |             |                  |
|    |         | - Shadow effect on flowchart document symbol - <sup>1</sup> / <sub>2</sub> mk |             |                  |
|    |         | - Text inside autoshape @½mk                                                  |             |                  |
|    |         | - Word art accompanying diagram - 1mk                                         |             |                  |
|    | b       | Creating a copy and renaming it to "MOCKING_BIRD 2"                           | 1mk         |                  |
|    |         | (i) Drop cap                                                                  |             |                  |
|    |         | - Inserting - 1mk                                                             | 2mks        |                  |
|    |         | - Dropping by two lines – 1mk                                                 | 21113       |                  |
|    |         | (ii) Bulleting - 3 bullets @1mk                                               | 3mks        |                  |
|    |         | (iii) Converting the first paragraph three columns @1mk                       | 3mks        |                  |
|    |         | (iv) FORMATTING the heading "TO KILL A MOCKINBIRD"                            |             |                  |
|    |         | - <i>Right alignment</i> - 1mk                                                |             |                  |
|    |         | - Arial black, - 1mk                                                          |             |                  |
|    |         | - <i>font size 18</i> , - 1mk                                                 | 4mks        |                  |
|    |         | - Underlined - 1mk                                                            |             |                  |
|    |         | (v) Proofreading                                                              |             |                  |
|    |         | - Check if the misspelled word "rasism" is changed to "racism" – 1mk          | 1mk         |                  |
|    |         | (vi) PAPER SIZE & MARGIN SPECIFICATIONS                                       |             |                  |
|    | c       | - Correct paper size A4- 1mk                                                  | 3mks        |                  |
|    |         | - Margins (Top, Bottom, Right, Left) @ <sup>1</sup> /2mk x 4                  |             |                  |
|    |         | (VII) LINE SPECIFICATION                                                      | 2mks        |                  |
|    |         | - The last two paragraphs @Tmk                                                |             |                  |
|    |         | - Inserting admission number and name @1mk                                    | 2mk         |                  |
|    |         | (iv) MOVING 1 <sup>st</sup> pergaraph below drawing                           |             |                  |
|    |         | - Moving & correct placement = 1mk                                            | 2mks        |                  |
|    |         | (x) HANGING INDENT                                                            | 2111K5      |                  |
|    |         | To the percerce which starts with "To Kill a Mockinghird is                   |             |                  |
|    |         | - To the paragraph which starts with To Kin a Mockingblid is                  | 2mks        |                  |
|    |         | UNUSUAL                                                                       | 2mlra       |                  |
|    |         | (xi) FIND & REPLACE - Tacisin with Tacial discrimination                      | ZIIIKS      |                  |
|    |         | (XII) KIOHI ALIONMENI                                                         |             |                  |
|    |         | - 1 paragraph which starts with 10 Kin a Mockingbird is unusual               | 1mk         |                  |
| -  |         | DACINIATION                                                                   |             |                  |
|    | 0       | PAGINATION<br>Incerting with correct formet "nage x of y" 1mk                 | 2mlrs       |                  |
|    | e       | - Inserting with correct format <b>page x of y</b> - This                     | 2111KS      |                  |
| -  |         | - Inserting page without format - THK<br>DAGE BODDED WHOLE DOCUMENT           |             |                  |
|    |         | - Double line border style 1mk incorrect style award 14mk                     |             |                  |
|    | f       | - Blue border color -1mk, incorrect style award - 72lik                       | 3mks        |                  |
|    |         | - Bride border color – Tilk<br>- Border width $2\frac{1}{4}$ pt – 1mk         |             |                  |

## MARKING SCHEME COMPUTER STUDIES PP2/MOKASA EVALUATION EXAMINATION

|   | - MOCKING_BIRD 2 1mk<br>TOTAL                                                    | 50mks |
|---|----------------------------------------------------------------------------------|-------|
| h | PRINTING - MOCKING_BIRD 1mk                                                      | 2mks  |
|   | (iv) Calculate the average cost of books automatic ally using a formula/function | 2mks  |
|   | (iii) TABLE border (Any style or width) – 1mk                                    | 1mk   |
|   | (ii) TABLE TITLE – Inserted in the first row and centered<br>@1mk                | 2mks  |
| g | (i) Creation of table with data provided                                         | 3mks  |
|   | CREATING TABLE                                                                   |       |

## MARKING SCHEME COMPUTER STUDIES PP2/MOKASA EVALUATION EXAMINATION

|     | SECTION | ACTIVITY                                                                                                    | MAX MARK             |   | MARKS<br>AWARDED |
|-----|---------|----------------------------------------------------------------------------------------------------|----------------------|---|------------------|
| Q 2 | (a)     | Creating database named PROJECT                                                                                                    | 1mk                  | 1 |                  |
|     | (b)     | STUDENTS TABLE<br>Creating and naming the table<br>Creating and naming fields<br>Correct field data types                                     | 1mk<br>1mk<br>1mk    | 3 |                  |
|     |         | <b>SUPERVISORS TABLE</b><br>Creating and naming the table (SUPERVISORS TABLE)<br>Creating and naming fields<br>Correct field data types       | 1mk<br>1mk<br>1mk    | 3 |                  |
|     |         | SUPERVISION TABLE<br>Creating and naming the table (SUPERVISION TABLE)<br>Creating and naming fields<br>Correct field data types              | 1mk<br>1mk<br>1mk    | 3 |                  |
|     | (c)     | Primary keys<br>STUDENTS TABLE<br>SUPERVISORS TABLE<br>SUPERVISION TABLE                                                                      | 1mk<br>1mk<br>1mk    | 3 |                  |
|     | (d)     | Two relationships(correct fields)                                                                                                    | 2mks                 | 2 |                  |
|     | (e)     | Entering data in the three tables<br>STUDENTS TABLE<br>SUPERVISORS TABLE<br>SUPERVISION TABLE                                                 | 3mks<br>3mks<br>3mks | 9 |                  |
|     | (f)     | Creating forms (Forms with all fields)<br>STUDENTS<br>SUPERVISORS<br>SUPERVISION                                                              | 1mk<br>1mk<br>1mk    | 3 |                  |
|     | (g)     | Creating query name Balance<br>Display students details (Name, gender, fee balance)<br>Computation balances for each student                  | 1mk<br>1mks<br>2mks  | 4 |                  |
|     | (h)     | Creating query name Balance2<br>Display students details - Name, project title and fee balance<br>above 20 000                                | 1mk<br>3mks          | 4 |                  |
|     | (i)     | Creating a chart<br>Title<br>Axes<br>bars                                                                                                    | 1mk<br>1mk<br>1mk    | 3 |                  |
|     | (j)     | Creating a report SUPERVISION<br>Selection of fields to display students' names, project title,<br>names of supervisors and supervision dates | 1mk<br>4mks          | 5 |                  |
|     | (k)     | Report title as "SUPERVISION PER LECTURER"                                                                                                    | 2mks                 | 2 |                  |
|     | (1)     | Printing :<br>Tables : STUDENTS TABLE, SUPERVISORS TABLE,<br>SUPERVISION TABLE<br>Query: BALANCE and BALANCE2<br>Report: SUPERVISION          | 2mks<br>2mks<br>1mk  | 5 |                  |
|     |         | TOTAL                                                                                                    | 50mks                |   |                  |